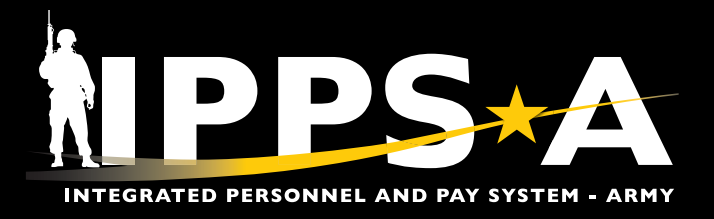

# **REVOKE ASSIGNMENT, CANCEL DD FORM 214 AND 214-1,** AND GENERATE VOID MEMORANDUM

This Job Aid provides HR Professionals with step-by-step assistance in revoking an assignment resulting in the cancellation of a Member's DD Form 214, "Certificate of Uniformed Service" or DD Form 214-1, "Certificate of Uniformed Service, Reserve Component Addendum," which will generate a Void Memorandum.

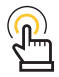

MOTE: Only HR Professionals with the DD-Form 214 SUBCAT and Signature Authority role have access to cancel a DD Form 214 or DD Form 214-1.

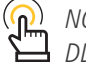

NOTE: An asterisk (\*) will designate where steps differ for DD Form 214-1.

#### **Navigation**

| NavBar: Mei           | nu Wy Preterences            | 0 | 1. Navigat<br>Workfo | tion: HR Professional ><br>rce Administration, As | • Naviga<br>signme | ator > Men<br>ent Tracking | u ><br>, Manage                 |
|-----------------------|------------------------------|---|----------------------|---------------------------------------------------|--------------------|----------------------------|---------------------------------|
| ?<br>Help             |                              |   | Assignr              | nents                                             |                    |                            |                                 |
| C<br>Recently Visited | O Organizational Development | > | NavBar: Mer          | าน                                                | 0                  | NavBar: Men                | u 💿                             |
|                       | Р                            |   |                      | Menu                                              |                    |                            | Menu > Workforce Administration |
| Favorites             | Payroll for North America    | > | Help                 | Workforce Administration                          |                    | Help                       | Assignment Tracking             |
|                       | PeopleTools                  | > |                      | Assignment Tracking                               | >                  | 0                          | ➡ Assignment Approvals          |
| Menu                  | R                            |   | Recently Visited     | <b>Boards</b>                                     | >                  | Recently Visited           | ➡ Assignment Dashboard          |
| 1                     | Recruiting                   | > | 0                    | Contracts Administration                          | >                  | $\heartsuit$               |                                 |
|                       | C Reporting Tools            | > | Favorites            | Fed Rec / Scrolling                               | >                  | Favorites                  | Dwell Accrued/Available Info    |
|                       | S                            |   |                      | Hire Record Review                                | >                  | =                          | E Manage Assignments            |
|                       | Self Service                 | > | Menu                 | Job Information                                   | >                  | Menu                       | E Manage Converted Assignments  |
|                       | Set Up HCM                   | > |                      | Labor Administration                              | >                  |                            | Manage Member Elections         |
|                       | T                            |   |                      |                                                   |                    |                            | ➡ Position Inquiry              |
|                       | Tree Manager                 | > |                      |                                                   |                    |                            | = TDY Administration            |
|                       | W Workforce Administration   | > |                      |                                                   |                    |                            | - Unit Slotting                 |

Version 1.0 20250523

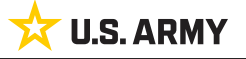

Page 1. continued on next page

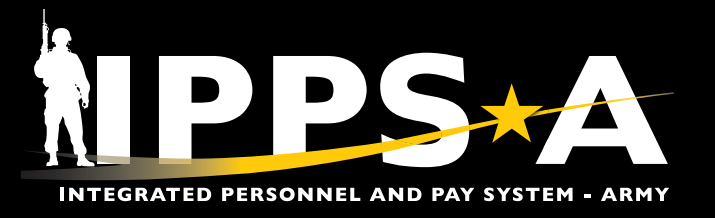

### **Navigation CONTINUED**

- 2. Navigate to Assignments Search page. Screen displays Search Criteria. Select Search.
- 3. The **Current/Approved** landing page displays.

| Assignments Searc          | h 2                    |               |                          |                      |        |                                          |                           |                              |                            |        |                                       |
|----------------------------|------------------------|---------------|--------------------------|----------------------|--------|------------------------------------------|---------------------------|------------------------------|----------------------------|--------|---------------------------------------|
| Search Criteria            |                        |               |                          |                      |        |                                          |                           |                              |                            |        |                                       |
|                            | Empl ID                |               |                          |                      |        |                                          |                           |                              |                            |        |                                       |
|                            | Name                   |               |                          |                      |        |                                          |                           |                              |                            |        |                                       |
|                            | First Name             |               |                          |                      |        |                                          |                           |                              |                            |        |                                       |
|                            | Last Name              |               |                          |                      |        |                                          |                           |                              |                            |        |                                       |
| Search Clear               |                        |               |                          |                      |        |                                          |                           |                              |                            |        |                                       |
| ©                          | 3                      |               |                          |                      | Q Se   | arch in Menu                             |                           |                              |                            |        | ∆ ₽ º 0                               |
| Name LTC W<br>Empl ID 0000 | ESLEY BRIERS           |               |                          |                      |        |                                          |                           |                              |                            |        |                                       |
| Current/Approved           | ✓ Organizational Insta | nce           |                          |                      |        |                                          |                           |                              |                            |        | Related Information                   |
| Pending/Working            |                        | Business Unit | US Army Active Component |                      |        |                                          | Location FT LEA           | VENWORTH                     | TRIOTO                     |        | 0                                     |
| Completed                  | Com                    | UIC           | 000000                   | ers-Avair Orikilowin |        | Position 00000000 S1/HR SYS MGR OFF OC/T |                           |                              |                            |        | ✓ Find Help                           |
|                            |                        |               |                          |                      |        | Duty Status Absence                      |                           |                              |                            |        | 3 0                                   |
| Canceled                   | 0                      |               |                          |                      |        |                                          | Duty Status Attribute     |                              |                            |        | Recommended Known Issues<br>Solutions |
|                            | · remanent Assignm     | ents          |                          |                      |        |                                          |                           | Create Permanent A           | ssignment                  | ~      |                                       |
|                            | ID/Source Status       | Compo         | Action/Reason Code       | Begin/End Dt         | UIC    |                                          | Position                  | Location                     |                            | 3 rows | ∽ My Cases                            |
|                            | 000000000 Arrived      | Active        | PCS                      | 07/10/2023           | 000000 |                                          | 000000                    | 00022559                     | Other Actions  View Order  |        | r <del>a</del>                        |
|                            | JO                     |               | Operational              | 05/31/2025           | 000000 |                                          | S1/HR SYS MGR OFF OC/T    | FT LEAVENWORTH               |                            | _      |                                       |
|                            | Opline Asg             | ed Active     | Transfer                 | 05/31/2025           | 000000 |                                          | 000000<br>Standard Excess | 00134929<br>EORT LEAVENWORTH | Other Actions ⊙            | - 1    |                                       |
|                            |                        |               | DCa                      | 06/01/2025           | 000000 |                                          | P00000                    | 00452274                     |                            | _      |                                       |
|                            | Approv<br>Online Asg   | ed Reserve    | Retirement - Voluntary   | 06/01/2033           | 000000 |                                          | Retired List              | FORT KNOX                    | Other Actions 🛇 View Order |        |                                       |
|                            | > Temporary Assignm    | ents          |                          |                      |        |                                          |                           |                              |                            |        |                                       |
|                            | Return to Search       |               |                          |                      |        |                                          |                           |                              |                            |        |                                       |

Version 1.0 20250523

Page 2, continued on next page ►

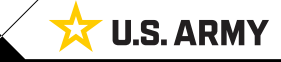

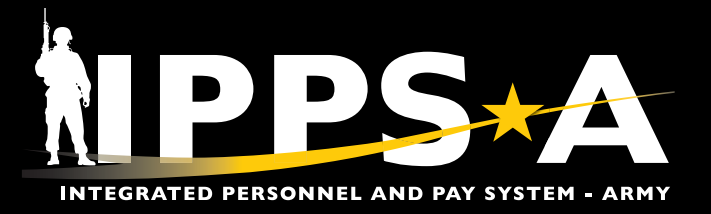

#### **DD Form 214 and 214-1 Cancellation**

#### 4. Under the Permanent Assignments section, locate the appropriate Transfer or Separation Assignment.

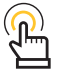

*NOTE:* Revoke the separation or transfer assignments associated with the Member's DD Form 214. (i.e., The triggering assignment and remaining transfer or separation assignment(s)). \*If Applicable.

- 5. Select Other Actions drop down arrow. Select Revoke Assignment.
- 6. The Assignment Details landing page displays.

| 0 0                         | Q. Search in Menu                                                 |                                                         | 0 ÷ ÷ 0                         |
|-----------------------------|-------------------------------------------------------------------|---------------------------------------------------------|---------------------------------|
| Current/Approved            |                                                                   |                                                         |                                 |
| Name LTC W<br>Empl ID 00000 | ESLEV BRIERS<br>000000                                            |                                                         |                                 |
| Current/Approved            | ✓ Organizational Instance                                         |                                                         | Related Information             |
| DeadlandMarking             | Business Unit US Army Active Component                            | Location FT LEAVENWORTH                                 | 0                               |
| Pending/working             | Component Category ACMS-Force Structure Unit Pers-Avail Unknown   | Job Code 042H SENIOR HUMA                               | V Find Help                     |
| Completed                   | UIC 000000                                                        | Position 00000000 S1/HR SYS                             |                                 |
| Canceled                    |                                                                   | Duty Status Attribute Revolve Accimpose                 | 3 0<br>Recommended Known Issues |
|                             | Vermanent Assignments                                             | Nevoke Assignment                                       | Solutions                       |
|                             |                                                                   | Cre Location Change                                     | •                               |
|                             |                                                                   | TDY Event 5 3 m                                         | ws VMy Cases                    |
|                             | ID/Source status Compo Action/Reason Code Begin/End Dt UIC        | Asgn From Change                                        |                                 |
|                             | JO Operational 05/31/2025 000000                                  | S1/HR SYS MGR OFF OC/T FT LEAVEN Report Date Change     |                                 |
|                             | 000000000 Transfer 05/31/2025 000000                              | 000000 00134929 Update Position Qualification           |                                 |
|                             | Online Asg Transfer - Separation 05/31/2025 000000                | Standard Excess FORT LEAV                               |                                 |
|                             | PCA 06/01/2025 000000                                             | R00000 00152374 Amend Dependents                        |                                 |
|                             | Online Asg Reserve Retirement - Voluntary 06/01/2033 000000       | Retired List FORT KNO2 Reset ESTABID                    |                                 |
|                             | > Temporary Assignments                                           |                                                         | -                               |
|                             | Return to Search                                                  |                                                         |                                 |
|                             |                                                                   |                                                         |                                 |
| 0 0                         | O Search in Manu                                                  |                                                         | <u>^</u>                        |
| Assignment Details          |                                                                   |                                                         | u ÷ . U                         |
| Name LTC W                  |                                                                   |                                                         |                                 |
| Empl ID 00000               | 000000                                                            |                                                         |                                 |
| Assignment Details          | Submit Baunko Assinnmant                                          |                                                         | 4                               |
| Assignment Details          | Assignment Header Information                                     |                                                         |                                 |
| Approvals/Eligibility       | Assignment Permanent                                              | Assignment ID 00000000                                  |                                 |
| Comments/Attachments        | Employee Record 0                                                 | Assignment Seq 1                                        |                                 |
| Arrivals/Departures         | Assignment Status Approved                                        | User Action 2002 Revoke Assignment                      |                                 |
|                             | Component Category Training Status PERSTEMPO Info View/Update TDY | Y Event                                                 |                                 |
|                             | Assignment Dates                                                  |                                                         |                                 |
|                             | Projected Begin Dt 05/31/2025                                     | Report Date 05/31/2025<br>Device text End Dt 05/21/2025 |                                 |
|                             | Assignment From 000000000                                         | Initial End Date Reason                                 |                                 |
|                             | Standard Fields                                                   | Code                                                    |                                 |
|                             | *Action Transfer                                                  | *Reason Transfer - Separation                           |                                 |
|                             | Trans Type Retirement                                             | Subtrans Type Regular                                   |                                 |
|                             | UIC 000000                                                        | Position 0000000                                        |                                 |
|                             | With Duty At No                                                   | Over Strength Indicator OVERSTRENGTH                    |                                 |
|                             | Estab ID CONUS                                                    | Tour Type NOT APPLICABLE                                |                                 |
| 10                          |                                                                   | Tour Indicator                                          |                                 |
|                             | Job Code 0000                                                     | Duty Title SENIOR HUMAN RESOURCES OFFICER               |                                 |
|                             | Duty Position Qual Q QUAL                                         |                                                         |                                 |
|                             | Description                                                       |                                                         |                                 |
|                             | V Movement Fields                                                 |                                                         |                                 |
|                             | * Movement ID 40                                                  | Description Sufficient Service for Retir                |                                 |
|                             |                                                                   | Asgmt Loss Reason RET-20 YRS ACT FED SVC-REG RET        |                                 |
|                             |                                                                   | MPA Reason COMPL 20+ YRS AFS                            |                                 |
|                             |                                                                   | Reenlistment Eligibility                                | -                               |
|                             |                                                                   | NI-DOLITIE MALERY                                       | -                               |

Version 1.0 20250523

Page 3, continued on next page 🕨

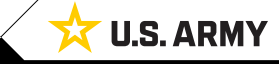

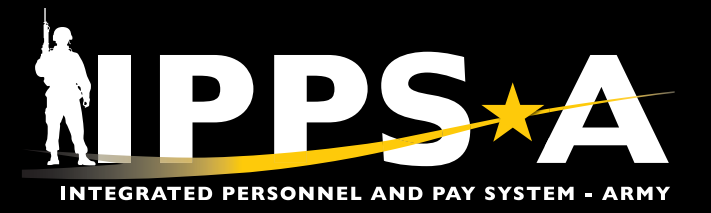

#### **DD Form 214 and 214-1 Cancellation CONTINUED**

- 7. Under the **Revocation Reason** section, click the **Description** drop down arrow and select the revocation reason.
- 8. Select Submit Revoke Assignment. Popup message displays; Select OK to complete process.

| 0 🗢                        |                                                                                                    | Q. Search in Menu                    | Δ. Đ. š                                                | Ø   |
|----------------------------|----------------------------------------------------------------------------------------------------|--------------------------------------|--------------------------------------------------------|-----|
| Assignment Details         |                                                                                                    |                                      |                                                        |     |
| Name LTC V<br>Empl ID 0000 | VESLEY BRIERS<br>000000                                                                                                    |                                      |                                                        |     |
| Assignment Details         | Submit Revoke Assignment                                                                                                    |                                      |                                                        |     |
| A second of the line line  | Assignment Header Information                                                                                                    |                                      |                                                        | _   |
| Approvais/Eligibility      | Assignment Permanent                                                                                                    |                                      | Assignment ID 00000000                                 |     |
| Comments/Attachments       | Employee Record 0                                                                                                    |                                      | Assignment Seq 1<br>User Action 2002 Revoke Assignment |     |
| Arrivals/Departures        | ACADEMIC FAILURE (DEL)                                                                                                    |                                      |                                                        |     |
|                            | Component Catego<br>Assignment Dates                                                                                                    | PERSTEMPO Info View/Update TDY Event |                                                        |     |
|                            | Projected Begin Dt                                                                                                    |                                      | Report Date 05/31/2025                                 | -   |
|                            | Number of Days ACTION TAKEN BY SOLDIER'S CARE                                                                                                    |                                      | Projected End Dt 05/31/2025                            |     |
|                            | Assignment From ADMINISTRATIVE PROCESSING REQU                                                                                                    |                                      | Initial End Date Reason<br>Code                        |     |
|                            | Standard Fields AIRBORNE TRAINING FAILURE (DEL                                                                                                    |                                      |                                                        |     |
|                            | AIT ADDITIONAL SKILL IDENTIFIE                                                                                                    |                                      | "Reason Transfer - Separation<br>Subtrans Type Regular |     |
|                            | II UIC AIT ASG TO PERSONNEL FACILITY-                                                                                                    |                                      | Position 00000000                                      |     |
|                            | Location AIT HOMETOWN RECRUITER ASSISTA                                                                                                    |                                      | Dver Strength Indicator OVERSTRENGTH                   |     |
|                            | With Duty At AIT RECYCLE (DEL-DEF)                                                                                                    |                                      | Tour Type NOT APPLICABLE                               |     |
|                            | AIT SOLDIER INSPECTOR GENERAL-                                                                                                    |                                      | Tour Indicator                                         |     |
|                            | Job Code APPROVED FOREIGN SVC TOUR EXTE<br>APPROVED JOINT DOMICILE (DEL)                                                                                                    |                                      | Duty Title SENIOR HUMAN RESOURCES OFFICER              |     |
|                            | Duty Position Qual ASSIGNMENT INCENTIVE PAY TOUR                                                                                                    |                                      |                                                        |     |
|                            | ASSIGNMENT INSTRUCTIONS WERE I                                                                                                    | 9                                    |                                                        | -   |
|                            | Version State State Stat |                                      |                                                        |     |
|                            | * Movement ID 40                                                                                                    |                                      | Description Sufficient Service for Refir               |     |
|                            |                                                                                                    |                                      | Asgmt Loss Reason RET-20 YRS ACT FED SVC-REG RET       |     |
|                            |                                                                                                    |                                      | MPA Reason COMPL 20+ YRS AFS                           |     |
|                            |                                                                                                    |                                      | Action Type Voluntary                                  |     |
|                            |                                                                                                    |                                      |                                                        | _   |
| 0 🗘                        |                                                                                                    | Q. Search in Menu                    | Δ.Φ. :                                                 | Ø   |
| Assignment Details         |                                                                                                    |                                      |                                                        |     |
| Empl ID 0000               | /ESLEY BRIERS<br>000000                                                                                                    |                                      |                                                        |     |
| Assignment Details         | Submit Revoke Assignment                                                                                                    | -8                                   |                                                        |     |
| Approvals/Eligibility      | Assignment Header Information                                                                                                    | ¥                                    |                                                        | - 1 |
|                            | Assignment Permanent                                                                                                    |                                      | Assignment ID 00000000                                 | - 1 |
| Comments/Attachments       | - Assignment Status Approved                                                                                                    |                                      | User Action 2002 Revoke Assignment                     | - 1 |
| Arrivals/Departures        | Workflow Status None Required                                                                                                    |                                      |                                                        | - 1 |
|                            | Component Category Training Status Assignment Dates                                                                                                    | PERSTEMP0 Info View/Update TDY Event |                                                        |     |
|                            | Projected Begin Dt 05/31/2025                                                                                                    |                                      | Report Date 05/31/2025                                 |     |
|                            | Number of Days 1                                                                                                    |                                      | Projected End Dt 05/31/2025                            | - 1 |
|                            | Assignment From 00000000 D                                                                                                    | Click the OK button to proceed.      | nitial End Date Reason<br>Code                         | - 1 |
|                            | Standard Fields                                                                                                    |                                      | *Dasson Transfar, Sanaralion                           | - 1 |
|                            | Trans Type Retirement                                                                                                    | OK Cancel                            | Subtrans Type Regular                                  | - 1 |
|                            | UIC 000000                                                                                                    |                                      | Position 00000000                                      | - 1 |
|                            | Location 00134929 FORT LEAVENWORTH                                                                                                    |                                      | Over Strength Indicator OVERSTRENGTH                   | - 1 |
|                            | Estab ID CONUS                                                                                                    |                                      | Tour Type NOT APPLICABLE                               | - 1 |
|                            |                                                                                                    |                                      | Tour Indicator                                         |     |
|                            | Job Code 0000                                                                                                    |                                      | Duty Title SENIOR HUMAN RESOURCES OFFICER              | - 1 |
|                            | Visty Position Qual Q QUAL                                                                                                    |                                      |                                                        |     |
|                            | Description CONFINEMENT (DEL)                                                                                                    |                                      |                                                        | -1  |
|                            | ✓ Movement Fields                                                                                                    |                                      |                                                        |     |
|                            | * Movement ID 40                                                                                                    |                                      | Description Sufficient Service for Retir               |     |
|                            |                                                                                                    |                                      | Asgmt Loss Reason RET-20 YRS ACT FED SVC-REG RET       |     |
|                            | - 0                                                                                                    |                                      | MPA Reason COMPL 20+ YRS AFS                           |     |

Version 1.0 20250523

Page 4, continued on next page ►

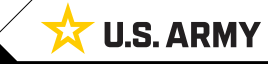

One Soldier ★ One Record ★ One Army

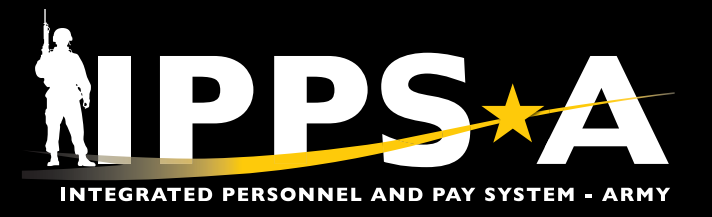

### **DD Form 214 and 214-1 Cancellation CONTINUED**

\*For DD Form 214-1, skip steps 9-13 and go to step 14 on page 7.

9. The **Current/Approved** landing page displays. Under the **Permanent Assignments** section, locate the remaining, appropriate Transfer or Separation Assignment.

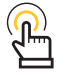

NOTE: Revoke the remaining separation or transfer assignments associated with the Member's DD Form 214. (i.e., The triggering assignment and remaining transfer or separation assignment(s)).

- 10. Select Other Actions drop down arrow; Select Revoke Assignment.
- 11. The Assignment Details landing page displays.

|                       |                                                                             | Q. Search in Menu              |                                                                         |                               | <u> </u>                              |
|-----------------------|-----------------------------------------------------------------------------|--------------------------------|-------------------------------------------------------------------------|-------------------------------|---------------------------------------|
| Current/Approved 9    |                                                                             |                                |                                                                         |                               |                                       |
| Name LTC              | WESLEY BRIERS                                                               |                                |                                                                         |                               |                                       |
| Empl ID 000           | 0000000                                                                     |                                |                                                                         |                               |                                       |
|                       | Conclusion and the stores                                                   |                                |                                                                         |                               | Delated Information                   |
| Current/Approved      | Organizational Instance     Business Unit US Army Active Component          |                                | Location ET LEAVENWORTH                                                 | Actions ×                     | Related miorination                   |
| Pending/Working       | Component Category ACMS-Force Structure Unit Pers-Avail Un                  | known                          | Job Code O42H SENIOR HUMA                                               | Deferment                     |                                       |
| Completed             | UIC 000000                                                                  |                                | Position 0000000                                                        | Revoke Assignment             | ✓Find Help                            |
| Canaalad              |                                                                             |                                | Duty Status Absence                                                     | Location Change               | 3 0                                   |
| Cancered              |                                                                             |                                | Duty Status Attribute                                                   | TDV Event                     | Recommended Known Issues<br>Solutions |
|                       | ~ Permanent Assignments                                                     |                                |                                                                         | 10 10                         |                                       |
|                       |                                                                             |                                | Cri                                                                     | Asgn From Change              |                                       |
|                       | ID/Source Status Compo Action/Reason Code Beg                               | in/End Dt UIC                  | Position Location                                                       | Report Date Change            | ∽ My Cases                            |
|                       | 000000000 PCS 07/1                                                          | 0/2023 000000                  | 000000 000225                                                           | Update Position Qualification |                                       |
|                       | JO Active Operational 05/3                                                  | 1/2025 000000                  | S1/HR SYS MGR OFF OC/T FT LEA                                           | View Order                    |                                       |
|                       | 000000000 PCA 05/0                                                          | 1/2025 000000                  | R00000 001523                                                           | Amend Dependents              |                                       |
|                       | Online Asg Retirement - Voluntary 06/0                                      | 1/2033 000000                  | Retired List FORT                                                       | Reset ESTABID                 |                                       |
|                       | > Temporary Assignments                                                     |                                |                                                                         |                               |                                       |
|                       | Return to Search                                                            |                                |                                                                         |                               |                                       |
|                       |                                                                             |                                |                                                                         |                               |                                       |
|                       |                                                                             |                                |                                                                         |                               |                                       |
| 0 0 7                 |                                                                             | Q. Search in Menu              | ]                                                                       |                               |                                       |
| Assignment Details    |                                                                             |                                |                                                                         |                               |                                       |
| Name LTC              | WESLEY BRIERS                                                               |                                |                                                                         |                               |                                       |
| Empl ID 000           | 000000                                                                      |                                |                                                                         |                               |                                       |
| Assignment Details    | Submit Revoke Assignment                                                    |                                |                                                                         |                               |                                       |
|                       | Assignment Header Information                                               |                                |                                                                         |                               |                                       |
| Approvals/Eligibility | Assignment Permanent                                                        |                                | Assignment                                                              | ID 00000000                   |                                       |
| Comments/Attachments  | Employee Record 0                                                           |                                | Assignment S                                                            | Seq 1                         |                                       |
| Arrivals/Departures   | Assignment Status Approved<br>Workflow Status None Required                 |                                | User Act                                                                | ion 2002 Revoke Assignment    |                                       |
|                       | Component Category Training Status PERSTE                                   | MPO Info View/Update TDY Event |                                                                         |                               |                                       |
|                       | Assignment Dates                                                            |                                |                                                                         |                               |                                       |
|                       | Projected Begin Dt 06/01/2025                                               |                                | Report Date 06/01/2025                                                  |                               |                                       |
|                       | Number of Days 2923                                                         |                                | Projected End Dt 06/01/2033                                             |                               |                                       |
|                       |                                                                             |                                | Code ETS/MRD                                                            |                               |                                       |
|                       | Standard Fields                                                             |                                |                                                                         |                               |                                       |
|                       | Trans Type                                                                  |                                | -Reason Retrement - Volunta<br>Subtrans Type                            | лу                            |                                       |
|                       | U UIC 000000                                                                |                                | Position 00000000                                                       |                               |                                       |
|                       | Location 00152374 FORT KNOX                                                 |                                | Over Strength Indicator OVERSTRENGTH                                    |                               |                                       |
|                       | With Duty At No                                                             |                                |                                                                         |                               |                                       |
|                       | Estab ID CONUS                                                              |                                | Tour Type NOT APPLICABLE                                                |                               |                                       |
|                       | lab Cada 0000                                                               |                                | Tour Indicator                                                          |                               |                                       |
|                       | Duty Position Qual Q QUAL                                                   |                                | Duty The SENIOR HUMAN R                                                 | LOOMALD OFFICER               |                                       |
|                       |                                                                             |                                |                                                                         |                               |                                       |
|                       | ~ Revocation Reason                                                         |                                |                                                                         |                               |                                       |
|                       | Revocation Reason     Description                                           |                                |                                                                         |                               |                                       |
|                       | Vevocation Reason     Description     v                                     |                                |                                                                         |                               |                                       |
|                       | Vevocation Reason     Description     Vovement Fields     'Novement ID 40   |                                | Description Sufficient Service fo                                       | r Retir                       |                                       |
|                       | Kevocation Reason     Description     VMovement Fields     * Movement ID 40 |                                | Description Sufficient Service fo<br>Asgmt Loss Reason RET-20 YRS ACT F | r Relir<br>ED SVC-REG RET     |                                       |

Version 1.0 20250523

Page 5, continued on next page 🕨

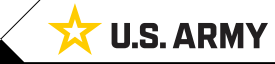

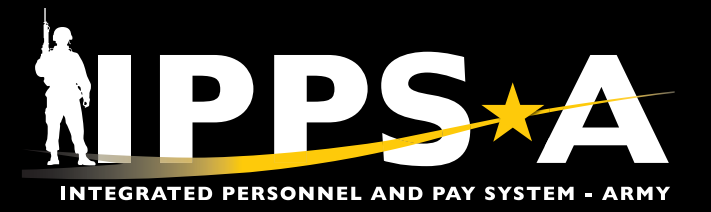

#### **DD Form 214 and 214-1 Cancellation CONTINUED**

- 12. Under the **Revocation Reason** section, click the **Description** drop down arrow and select the revocation reason.
- 13. Select Submit Revoke Assignment. Popup message displays; Select OK to complete process.

| 0 0                          |                                      |                                                         | Q. Search in Menu                    |                                                     |   |
|------------------------------|--------------------------------------|---------------------------------------------------------|--------------------------------------|-----------------------------------------------------|---|
| Assignment Details           |                                      |                                                         |                                      |                                                     |   |
| Name LTC WE<br>Empl ID 00000 | ESLEY BRIERS<br>100000               |                                                         |                                      |                                                     |   |
| Assignment Details           | Submit Revoke Assignm                | nent                                                    |                                      |                                                     | í |
| Approvals/Eligibility        | Assignment neader in                 | Assignment Permanent                                    |                                      | Assignment ID_00000000                              |   |
| Comments/Attachments         |                                      | Employee Record 0                                       |                                      | Assignment Seq 1                                    |   |
|                              |                                      | Assignment Status Approved                              |                                      | User Action 2002 Revoke Assignment                  |   |
| Arrivals/Departures          | Component Catego<br>Assignment Dates | ACADEMIC FAILURE (DEL)<br>ACTION DIR BY SPECIAL ACTIONS | PERSTEMPO Info View/Update TDY Event |                                                     |   |
|                              | Projected Begin Dt                   | ACTION NECESSITATED BY MGT OF                           |                                      | Report Date 06/01/2025                              |   |
|                              | Number of Days                       | ACTION TAKEN BY SOLDIER'S CARE                          |                                      | Projected End Dt 06/01/2033                         |   |
|                              | Assignment From                      | ADMINISTRATIVE PROCESSING REQU                          |                                      | Initial End Date Reason<br>Code ETS/MRD             |   |
|                              | Standard Fields                      | AIRBORNE TERMINATION (DEL)                              |                                      |                                                     |   |
|                              | *Action                              | AIT ADDITIONAL SKILL IDENTIFIE                          |                                      | *Reason Retirement - Voluntary                      |   |
|                              | Trans Type                           | AIT ADMINISTRATIVE HOLD (DEL-D                          |                                      | Subtrans Type                                       |   |
|                              | UIC UIC                              | AIT ASG TO PERSONNEL FACILITY-                          |                                      | Position 00000000                                   |   |
|                              | Location                             | AIT HOMETOWN RECRUITER ASSISTA                          |                                      | Over Strength Indicator OVERSTRENGTH                |   |
|                              | With Duty At                         | AIT RECYCLE (DEL-DEF)                                   |                                      |                                                     |   |
|                              | Estab ID                             | AIT SOLDER INSPECTOR GENERAL                            |                                      | Tour Type NOT APPLICABLE                            |   |
|                              | Job Code                             | APPROVED FOREIGN SVC TOUR EXTE                          |                                      | Durby Title SENIOR HI MAN RESOLIDCES OFFICER        |   |
|                              | Duty Position Qual                   | APPROVED JOINT DOMICILE (DEL)                           |                                      | buty fille Selvion Howware Sources Officer          |   |
|                              | Revocation Reason                    | ASSIGNMENT INCENTIVE PAY TOUR                           |                                      |                                                     |   |
|                              | Description                          | ASSIGNMENT INSTRUCTIONS WERE I                          |                                      |                                                     |   |
|                              | Description                          | •                                                       |                                      |                                                     |   |
|                              | ✓ Movement Fields                    |                                                         |                                      |                                                     |   |
|                              | * Movement ID                        | 40                                                      |                                      | Description Sufficient Service for Refir            |   |
|                              |                                      |                                                         |                                      | Asgmt Loss Reason RET-20 YRS ACT FED SVC-REG RET    |   |
|                              |                                      |                                                         |                                      | meanedS00_CUMPL20+TRSAFS<br>Reenlistment Eliability |   |
|                              |                                      |                                                         |                                      | ······                                              |   |

| 0 🗢                        | Q. Search in Menu                                                                        |                                                  | 0 ÷ ÷ 0 |
|----------------------------|------------------------------------------------------------------------------------------|--------------------------------------------------|---------|
| Assignment Details         |                                                                                          |                                                  |         |
| Name LTC V<br>Empl ID 0000 | WESLEY BRIERS<br>000000                                                                  |                                                  |         |
| Assignment Details         | Submit Revoke Assignment                                                                 |                                                  | i       |
| Approvals/Eligibility      | Assignment Permanent                                                                     | Assignment ID 00000000                           |         |
| Comments/Attachments       | Employee Record 0                                                                        | Assignment Seq 1                                 |         |
|                            | Assignment Status Approved                                                               | User Action 2002 Revoke Assignment               |         |
| Arrivais/Departures        | Workflow Status None Required                                                            |                                                  |         |
|                            | Component Category Training Status PERSTEMPO Info View/Update TDY Event Assignment Dates |                                                  |         |
|                            | Projected Begin Dt 06/01/2025                                                            | Report Date 06/01/2025                           |         |
|                            | Number of Days 2923                                                                      | Projected End Dt 06/01/2033                      |         |
|                            | Assignment From 000000000 Do you wish to revoke this assignment?                         | Initial End Date Reason<br>Code ETS/MRD          |         |
|                            | Standard Fields Click the OK button to proceed.                                          |                                                  |         |
|                            | "Action PCA                                                                              | "Reason Retirement - Voluntary                   |         |
|                            | Trans Type                                                                               | Subtrans Type                                    |         |
|                            | II UIC 000000                                                                            | Position 0000000                                 |         |
|                            | Location 00152374 FORT KNOX                                                              | Over Strength Indicator OVERSTRENGTH             |         |
|                            | With Duty At No                                                                          |                                                  |         |
|                            | Estab ID CONUS                                                                           | Tour Type NOT APPLICABLE                         |         |
|                            |                                                                                          | Tour Indicator                                   |         |
|                            | Job Code 0000                                                                            | Duty Title SENIOR HUMAN RESOURCES OFFICER        |         |
|                            | Duty Position Qual Q QUAL                                                                |                                                  |         |
|                            | V Revocation Reason                                                                      |                                                  |         |
|                            | Description CONFINEMENT (DEL)                                                            |                                                  |         |
|                            | ✓ Movement Fields                                                                        |                                                  |         |
|                            | * Movement ID 40                                                                         | Description Sufficient Service for Retir         |         |
|                            |                                                                                          | Asgmt Loss Reason RET-20 YRS ACT FED SVC-REG RET |         |
|                            | · · · · · · · · · · · · · · · · · · ·                                                    | MPA Reason COMPL 20+ YRS AFS                     |         |
|                            |                                                                                          | Reenlistment Eligibility                         |         |

Version 1.0 20250523

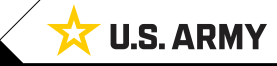

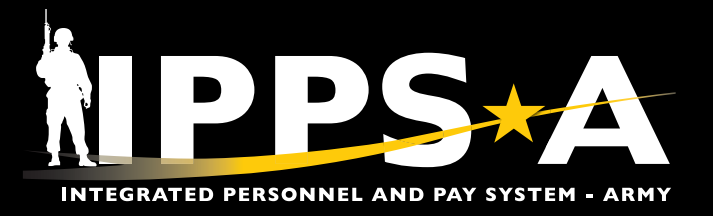

#### **DD Form 214 and 214-1 Cancellation CONTINUED**

14. The **Current/Approved** landing page displays. Click the Home icon to navigate to the HR Professional landing page.

15. Select the **DD Form 214-HR** Tile to open the **DD Form 214** landing page.

| the former of the former of th                                                                                                    | 0 0                       |                                                            | Q Search in Men             | u                             |                                           | <b>14</b> 🗅 🕂                                                  |
|----------------------------------------------------------------------------------------------------|---------------------------|------------------------------------------------------------|-----------------------------|-------------------------------|-------------------------------------------|----------------------------------------------------------------|
| The control   Name   Name   Nam                                                                                                    | t/Approved                |                                                            |                             |                               |                                           |                                                                |
| Normalization       Image: Distribution       Image: Distribution                                                                                                    | Name LTC WESLEY BR        | IERS                                                       |                             |                               |                                           |                                                                |
| Arment   Image: set in the dimension of the dimension of the d                                                                                                    | Emprile 00000000          |                                                            |                             |                               |                                           |                                                                |
| Nump     Listen list Listen list Listen Listen Li                                                                                                    | Approved                  | ganizational Instance                                      |                             |                               |                                           | Related Information                                            |
| a la la dia dia dia dia dia dia dia dia dia di                                                                                                    | Vorking                   | Business Unit US Army Active Component                     |                             | Location FT                   | I LEAVENWORTH                             | 2                                                              |
| La funda Assissa<br>Un Human Assissa<br>Un Human As                                                                                                    |                           | Component Category ACMS-Force Structure Unit<br>UIC 000000 | Pers-Avail Unknown          | Job Code O4<br>Position or    | 42H SENIOR HUMAN RESOURCES OFFICER        | ✓Find Help                                                     |
| Image: Contrast Advance     Image: Contrast Advance     Image: Contrast Advance <td< td=""><td></td><td></td><td></td><td>Duty Status Ab</td><td>sence</td><td>3</td></td<>                                                                                                    |                           |                                                            |                             | Duty Status Ab                | sence                                     | 3                                                              |
| Image: state state                                                                                                    |                           |                                                            |                             | Duty Status Attribute         |                                           | Recommended Know                                               |
| Image: Construction of the state of the state                                                                                                    | <u>∽ Pe</u>               | rmanent Assignments                                        |                             |                               |                                           | 3000015                                                        |
| Image: Section Requests     Image: Section Requests                                                                                                    |                           |                                                            |                             |                               | Create Permanent Assignment               | ~                                                              |
| Image: A rest of a rest of a rest o                                                                                                    | ID/S                      | ource Status Compo Action/Reason Code                      | Begin/End Dt UIC            | Position                      | Location                                  | 1 row<br>↓ My Cases                                            |
| Image: Solution of the second of the second of                                                                                                    | 000                       | 000000 PCS                                                 | 07/10/2023 000000           | 000000                        | 00022559                                  | ( <del>A</del>                                                 |
| * Import Adapted   * Import Adapted                                                                                                    | JO                        | Operational                                                | 06/01/2033 000000           | S1/HR SYS MGR OFF OC/T        | FT LEAVENWORTH Other Actions 🛇 View Order |                                                                |
| Processional v     Case Mangement   Cose Mangement   Cose Mangement <tr< td=""><td>&gt; Te</td><td>mporary Assignments</td><td></td><td></td><td></td><td></td></tr<>                                                                                                    | > Te                      | mporary Assignments                                        |                             |                               |                                           |                                                                |
| Image: Contract of Contract of Cont                                                                                                    | II Re                     | aturn to Search                                            |                             |                               |                                           |                                                                |
| SA       C       New       Seach in Merry       C       2 of 4 > 1       Image: Control Action Reserve (Control Action Reserve (Control A                                                                                                    |                           |                                                            |                             |                               |                                           |                                                                |
| SA       O       Norw       Sauch in Manu       Q       C         rofessional ×        2 of 4 > 1       Vere Retirement Points       Vere Retirement Points       Points assignment         Image: Sauch and Mark       Image: Sauch and Mark       Points assignment       Image: Sauch and Mark       Points assignment       Points assignment       Point assignment       Points assignment       Points assignment       Point assignment       Point assignment       Point assignment       Point assignment                                                                                                    |                           |                                                            |                             |                               |                                           |                                                                |
| Sarch in Meru       Carch in Meru       Q         rofessional ~       < 2 of 4 > 1       Notifications         Image: Sarch in Meru       ( 2 of 4 ) 1       Notifications         Image: Sarch in Meru       ( 2 of 4 ) 1       Notifications         Image: Sarch in Meru       ( 2 of 4 ) 1       Notifications         Image: Sarch in Meru       Image: Sarch in Meru       ( 2 of 4 ) 1       Notifications         Image: Sarch in Meru       Image: Sarch in Meru                                                                                                    |                           |                                                            |                             |                               |                                           |                                                                |
| rofessional ~                                                                                                    |                           |                                                            | Menu y Search in Menu       |                               | 0                                         | $\wedge$ :                                                     |
| rofessional $\checkmark$ ( 2 of 4 ) is<br>Portuge of the second of the second of th                                                                                                    |                           |                                                            |                             |                               |                                           | ц.                                                             |
| DP CORM 24 - HR       Image: Case Management       Release Notes       Pay-Absence-Incent-Ded (PAID)       Image: Case Management       Image: Case Management       Imagement       Image: Case Management<                                                                                                    | rofessional ~             |                                                            |                             |                               | < 2 of 4 > No                             | tifications                                                    |
| Dip FORM 214 - HR   Image: Dip FORM 214 - HR   Image: Dip FORM 214 - HR   Image: Dip FORM 214 - HR   Image: Dip FORM 214 - HR   Image: Dip FORM 214 - HR   Image: Dip FORM 214 - HR   Image: Dip FORM 214 - HR   Image: Dip Form 214 for 550 EBDAN 1UCK2E + and and and and and and and and and and                                                                                                    |                           |                                                            |                             |                               |                                           | Actions Alerts                                                 |
| Universe   Vew Orders   Approvals   Approvals                                                                                                    | DD FORM 214 - HR          | Case Management                                            | Release Notes               | Pay-Absence-Incent-Ded (PAID) | View Retirement Points                    | 3                                                              |
| Image: Wew Orders     Vew Orders     Approvals     Approvals     Pay Pers Mismatch Report     SABIR   Image: Comparison of the comparison of the compariso                                                                                                    |                           |                                                            |                             |                               |                                           | Form 214 for SGM BRIAN TUCKER and                              |
| Image: Construction Requests   Image: Construction Requests   Image: Construction Reques                                                                                                    |                           |                                                            | NEW                         |                               |                                           | ignment 000000000 has been<br>minutes ago                      |
| Image: Construction of the state of the state                                                                                                    | 214                       |                                                            |                             |                               |                                           |                                                                |
| Image: Contract of the second second sec                                                                                                    |                           |                                                            |                             |                               | DDI                                       | Form 214 for SSG TOM PRESLEY and<br>ignment 000000000 has been |
| HR Personnel Action Requests   Image: Second Second Secon                                                                                                    |                           | 0 Open 0 Unassigned                                        |                             |                               | 01                                        | hour ago                                                       |
| HR Personnel Action Requests       Readiness & Manning Analytics       Awards Roster by Department       Duty Status Roster       Image: Constraint of the state of the state of the stat                                                                                                    |                           |                                                            |                             |                               | DDI                                       | Form 214 for PFC SAGAN HILL and                                |
| Instance ID Instance ID Instan                                                                                                    | HR Personnel Action Reque | ests Readiness & Manning Analytics                         | Awards Roster by Department | Duty Status Roster            | Promotions Roster 0 7                     | ignment 000000000 is awaiting yo.<br>hours ago                 |
| View Orders   Image: Approvals   Image: Approvals   Image                                                                                                    |                           |                                                            |                             |                               |                                           | stance ID                                                      |
| View Orders   View Orders   Image: Approvals   Image: Approvals   Image: App                                                                                                    |                           |                                                            |                             |                               |                                           |                                                                |
| View Orders<br>View Orders<br>SABIR<br>SABIR<br>Workflow Analytics Dashboard<br>View Orders<br>3                                                                                                    |                           |                                                            |                             |                               |                                           |                                                                |
| View Orders<br>Approvals<br>3 Pay Pers Mismatch Report<br>SABIR<br>Urrefile<br>SABIR<br>Urrefile<br>SABIR<br>Urrefile<br>SABIR<br>Urrefile<br>SABIR<br>Urrefile<br>SABIR<br>Urrefile<br>SABIR<br>Urrefile<br>SABIR<br>Urrefile<br>SABIR<br>Urrefile<br>SABIR<br>Urrefile<br>SABIR<br>Urrefile<br>SABIR<br>Urrefile<br>SABIR<br>SABIR |                           |                                                            |                             |                               | •                                         |                                                                |
| View Orders<br>Approvals<br>SABIR<br>Workflow Analytics Dashboard<br>Important Sabination Report<br>Important Sabination Reportant Sabination Report<br>Important Sabination                                                                                                    |                           |                                                            |                             |                               |                                           |                                                                |
| View Orders<br>View Orders<br>SABIR<br>SABIR<br>Workflow Analytics Dashboard<br>View Orders<br>SABIR<br>SABIR<br>View Orders<br>SABIR                                                                                                    |                           |                                                            |                             |                               |                                           |                                                                |
|                                                                                                    | View Orders               | Approvals                                                  | Pay Pers Mismatch Report    | SABIR                         | Workflow Analytics Dashboard              |                                                                |
|                                                                                                    |                           |                                                            |                             |                               |                                           |                                                                |
|                                                                                                    |                           |                                                            |                             |                               |                                           |                                                                |
|                                                                                                    |                           |                                                            |                             |                               |                                           |                                                                |
| 3                                                                                                    |                           |                                                            |                             |                               |                                           |                                                                |
|                                                                                                    |                           | 3                                                          |                             | -                             |                                           |                                                                |
|                                                                                                    |                           |                                                            |                             |                               |                                           |                                                                |
| Date Overline Constructions Authors Department Authors Department of Constructions Conference Constructions                                                                                                    | Data Qualita (Qual        |                                                            | Liberton Decement Auth D    | Adver Depending OD/22         | Production of Provider                    |                                                                |

Version 1.0 20250523

Page 7, continued on next page ►

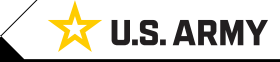

One Soldier 🛨 One Record 🛨 One Army

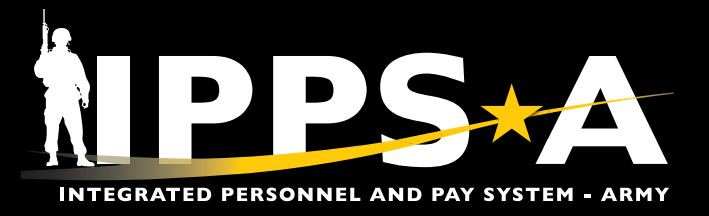

#### **DD Form 214 and 214-1 Cancellation CONTINUED**

- 16. The DD Form 214 landing page displays. Enter all applicable criteria for the Member.
  - 16A. Select Search.
  - 16B. Select the desired Member from the DD Form 214 list.

| ←∣© ♡ <u>72</u>       |                 |                   |                   | Q Search in Menu      |        |               |                     |                      | ΔĢ        | : @ |
|-----------------------|-----------------|-------------------|-------------------|-----------------------|--------|---------------|---------------------|----------------------|-----------|-----|
| DD FORM 214           |                 |                   |                   |                       |        |               |                     |                      |           |     |
| Search DD FORM 214    | DD FORM 214 Lis | t                 |                   |                       |        |               |                     |                      |           |     |
| Empl ID<br>0000000000 | Empl ID         | Name              | ACT Assignment ID | Seq No Assigned Oprid | UIC    | Business Unit | Last Update User ID | DD FORM 214 Status   | Actions   |     |
| DOD ID                | 1 000000000     | LTC WESLEY BRIERS | 00000000          | 0 000000000.00        | 000000 | ARACA         | 000000000.00        | Pending Cancellation | Actions ⊙ | >   |
| Assignment From Date  |                 | B                 |                   |                       |        |               |                     |                      |           |     |
| Assignment To Date    |                 | -                 |                   |                       |        |               |                     |                      |           |     |
| Assignment ID         |                 |                   |                   |                       |        |               |                     |                      |           |     |
| UIC                   |                 |                   |                   |                       |        |               |                     |                      |           |     |
| First Name            |                 |                   |                   |                       |        |               |                     |                      |           |     |
| Last Name             | _               |                   |                   |                       |        |               |                     |                      |           |     |
| DD F A Status         |                 |                   |                   |                       |        |               |                     |                      |           |     |
| Search Clear          |                 |                   |                   |                       |        |               |                     |                      |           |     |
| New DD FORM 214       |                 |                   |                   |                       |        |               |                     |                      |           |     |

- 17. The **DD Form 214** landing page displays.
  - 17A. Select **Remarks** from the menu panel.
  - 17B. The **Remarks** section displays.
  - 17C. Under the DD Form 214 Remark Code section, select the Edit icon to update the cancellation (CAN) Description.
  - 17D. Enter the appropriate text and select **Done**.

| Ext DD FORM 214<br>Display Name LTC WESLEY B<br>Employee 10 000000000<br>ACT Assignment ID 000000000                  | RIERS      |                                     | 1                                                                |                                                                                                    |                                                                                  |                    | < Previous           | :<br>Next > |
|----------------------------------------------------------------------------------------------------|------------|-------------------------------------|------------------------------------------------------------------|----------------------------------------------------------------------------------------------------|----------------------------------------------------------------------------------|--------------------|----------------------|-------------|
| Date Range Visited Personal Information Visited Current Assignment Info Visited                                       | B          | Remarks<br>Remarks Page Description |                                                                  | Last Dety Assignment & Major Command<br>W4YV USA MSN CMD TNG PROG                                                           | Station Where S<br>N/A                                                           | eparated           |                      |             |
| Wates rooms/means<br>Voited<br>Military Education<br>Visited<br>Remarks<br>Visited<br>Attachments & Review<br>Visited | ] <b>A</b> | DD FORM 214 Rema<br>1A<br>CAN       | rk Code Ij<br>EL<br>DD FORM 214 Remark<br>Remark Line 1          | HR Pro Insertion Required 11<br>Tes DD FORM 214 Remarks<br>5<br>IS DD FORM 214 WAS CANCELLED DUE TO SOLIDER IN CONFINEMENT. | Description 1.<br>Soldier has completed first ful<br>This DD FORM 214 was cancel | I term of service. |                      |             |
|                                                                                                    |            | SAVE                                | Remark Line 2<br>Remark Line 3<br>Remark Line 4<br>Remark Line 5 |                                                                                                    |                                                                                  | ,                  | REFRESH              |             |
| Version 1.0 20250523                                                                                                  |            |                                     | Remark Line 6<br>Remark Line 7<br>Remark Line 8<br>Remark Line 9 | For example: Member<br>reenlisted, or Member                                                                                | descriptive as possit<br>extended, Member<br>Court Martial.                      | ole.               | Page 8, continued or | n next page |

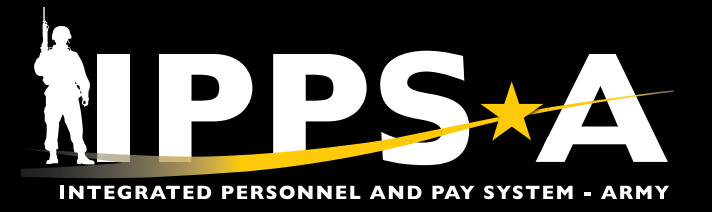

### **DD Form 214 and 214-1 Cancellation CONTINUED**

- 18. Click Save.
- 19. Select **Next** to continue.

| HERS |                              |                                                                                                    |                                                               | ć Davian   |                                                                                                    |
|------|------------------------------|----------------------------------------------------------------------------------------------------|---------------------------------------------------------------|------------|----------------------------------------------------------------------------------------------------|
|      |                              |                                                                                                    |                                                               | < Previous | Ľ                                                                                                    |
|      | Remarks                      |                                                                                                    |                                                               |            |                                                                                                    |
|      | Remarks Page Description     |                                                                                                    |                                                               |            |                                                                                                    |
|      | Name<br>LTC WESLEY BRIERS    | Last Duty Assignment & Major Command<br>W4YV USA MSN CMD TNG PROG                                                                                  | Station Where Separated N/A                                   |            |                                                                                                    |
|      |                              |                                                                                                    |                                                               |            |                                                                                                    |
|      | DD FORM 214 Remark Code 1    | HR Pro Insertion Required ti                                                                                                    | Description 1:                                                | Edit       |                                                                                                    |
|      | 1A                           | Yes                                                                                                    | Soldier has completed first full term of service.             | 0          |                                                                                                    |
|      | CAN                          | Yes                                                                                                    | THIS DD FORM 214 WAS CANCELLED DUE TO SOLIDER IN CONFINEMENT. | 0          |                                                                                                    |
|      |                              |                                                                                                    |                                                               |            |                                                                                                    |
|      | Yes I have validated Remarks |                                                                                                    |                                                               |            |                                                                                                    |
| 18   | SAVE                         | IPPS-A                                                                                                    |                                                               | REFRESH    |                                                                                                    |
|      | IERS                         | Remarks Remarks<br>Remarks Page Description<br>Name<br>LTC WESLEY BRIERS<br>DD FORM 214 Remark Code 1:<br>1A<br>CAN<br>We I have validated Remarks | REFS                                                          |            | It we will be an in the will be an interview.         It was built be an interview.         It was built be an interview. |

- 20. The Attachments & Review section will display.
- 21. Verify that cancellation was successful under the Transaction History section.
- 22. Select **Exit** to complete process.

| × Exit 22                                                                           |     |                                                                                                    | :          |
|-------------------------------------------------------------------------------------|-----|----------------------------------------------------------------------------------------------------|------------|
| DD FORM 214                                                                         |     |                                                                                                    |            |
| Display Name LTC WESLEY BRI<br>Employee ID 000000000<br>ACT Assignment ID 000000000 | ERS | All and the second second seco | < Previous |
| Date Range<br>Visited                                                               | 20  | Attachments & Review                                                                                                    |            |
| Personal Information Visited                                                        |     | Attachements & Review Page Description Maximum attachment size is %1 M8.                                                                                                    |            |
| Current Assignment Info      Visited                                                |     | ADD ATTACHMENT                                                                                                    |            |
| Visited                                                                             |     | Uploaded Attachments There are no attachment. Please rick the Add Attachment button about to unload as attachment.                                                                                                    |            |
| Visited                                                                             |     | Comments                                                                                                    |            |
| Visited                                                                             |     |                                                                                                    |            |
| Attachments & Review Visited                                                        |     | ADD COMMENTS 😅                                                                                                    |            |
|                                                                                     |     | ✓ Comments History                                                                                                    |            |
|                                                                                     |     |                                                                                                    |            |
|                                                                                     | 21  | v Transaction History                                                                                                    |            |
|                                                                                     | •   | 2025-04-28-22.51.03.000000 - (milietted by LYDIA MASTERS                                                                                                    |            |
|                                                                                     |     | 2025-05-08-18.56.18.000000 - Submit & Slupped Member Review by ILI TONY POWERS                                                                                                    |            |
|                                                                                     |     | 2025-05-08-19.15.88.000000 - Signed by Signature Authonity by ANISHA GRAYSON                                                                                                    |            |
|                                                                                     |     |                                                                                                    |            |
|                                                                                     |     |                                                                                                    |            |

Version 1.0 20250523

Page 9, continued on next page ►

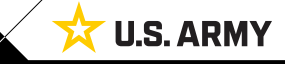

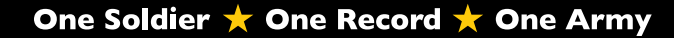

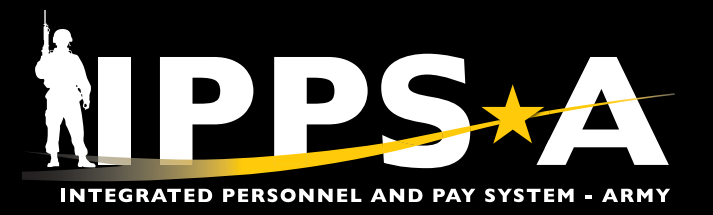

# **DD Form 214 and 214-1 Cancellation CONTINUED**

| h DD FORM 214      | DD FORM 214 Liet                         |                                     |                                                                    |                                                |               |               |                     |                    |           |
|--------------------|------------------------------------------|-------------------------------------|--------------------------------------------------------------------|------------------------------------------------|---------------|---------------|---------------------|--------------------|-----------|
| npl ID             |                                          |                                     |                                                                    |                                                |               |               |                     |                    |           |
| 00000000           | Empl ID                                  | Name                                | ACT Assignment ID                                                  | Seq No Assigned Oprid                          | UIC           | Business Unit | Last Update User ID | DD FORM 214 Status | Actions   |
| DID                | 1 000000000                              | LTC WESLEY BRIERS                   | 00000000                                                           | 0 000000000.00                                 | 000000        | ARACA         | 000000000.00        | Cancelled          | Actions ⊙ |
| signment From Date |                                          |                                     |                                                                    |                                                |               |               |                     |                    |           |
| signment To Date   |                                          |                                     |                                                                    |                                                |               |               |                     |                    |           |
| signment ID        |                                          | NOTE <sup>,</sup> Once the          | DD Form 214 or 2                                                   | 214-1 cancellation p                           | ocess is a    | complete th   | )e                  |                    |           |
|                    | je je je je je je je je je je je je je j | DD Earm 214 C                       | tatus will reflect as                                              | Cancelled and IPPS                             | A will a      | porato a M    | חור                 |                    |           |
| -                  |                                          | ע די די די די די די די די די<br>י   |                                                                    |                                                | -A will ge    | inerale a vo  | עונ                 |                    |           |
| st Name            |                                          | memo and sen                        | d to Member's IPE                                                  | RMS.                                           |               |               |                     |                    |           |
| st Name            | Г                                        |                                     |                                                                    |                                                |               |               |                     |                    |           |
| D FORM 214 Status  | D                                        | STREET COLOR                        |                                                                    |                                                |               |               |                     |                    |           |
|                    |                                          |                                     | DEPARTME                                                           | ENT OF THE ARMY                                |               |               |                     |                    |           |
| Search Clear       |                                          |                                     | UNITED STATES ARMY<br>1600 SPEARH                                  | HUMAN RESOURCES COMMAND<br>EAD DIVISION AVENUE |               |               |                     |                    |           |
|                    |                                          |                                     | FORT KNOX,                                                         | KENTUCKY 40122-5209                            |               |               |                     |                    |           |
|                    |                                          | AHRC-PDT (RM                        | V635-8)                                                            |                                                | 23 April 20   | 25            |                     |                    |           |
|                    |                                          |                                     |                                                                    |                                                |               |               |                     |                    |           |
|                    |                                          | MEMORANDU                           | M FOR SEE DISTRIBUTION                                             |                                                |               |               |                     |                    |           |
|                    |                                          | SUBJECT: Voi                        | ding DD FORM 214 for BRIER                                         | S, WESLEY, LTC, 000000000                      |               |               |                     |                    |           |
|                    |                                          | 1. References:                      | AR 635-8. Separation Docum                                         | ients                                          |               |               |                     |                    |           |
|                    |                                          |                                     | and observe and a second                                           |                                                |               |               |                     |                    |           |
|                    |                                          | 2. In accordance<br>incremental inc | e with the above reference, the<br>reases for this period active/s | ervice separation date 01 June                 | 2025 issued 1 | for           |                     |                    |           |
|                    |                                          | (BRIERS, WESLI                      | EY, LTC, 0000000000-0, 000                                         | 0000000-0) be voided. This D                   | D FORM 214 v  | vas           |                     |                    |           |
|                    |                                          | uploaded to iPE                     | RMS.                                                               | OID will be placed on any voic                 | led DD Form 2 | 214           |                     |                    |           |
|                    |                                          | 3. The POC for                      | this action is the undersigned                                     | ł.                                             |               |               |                     |                    |           |
|                    |                                          | FOR THE COM                         | MANDER                                                             |                                                |               |               |                     |                    |           |
|                    |                                          | 2 Encls                             | A                                                                  | pproved By: SMITH, JOHN, Co                    | ntractor      |               |                     |                    |           |
|                    |                                          | DD Form 214<br>Order revocatio      | 2                                                                  |                                                |               |               |                     |                    |           |
|                    |                                          | Order revocatio                     | n                                                                  |                                                |               |               |                     |                    |           |
|                    |                                          | DISTRIBUTION                        | I:<br>ESLEV LTC                                                    |                                                |               |               |                     |                    |           |
|                    |                                          | Commander                           | ESLET, LIC                                                         |                                                |               |               |                     |                    |           |
|                    |                                          | AMHRR                               |                                                                    |                                                |               |               |                     |                    |           |
|                    |                                          | DMDC                                |                                                                    |                                                |               |               |                     |                    |           |
|                    |                                          | Finance                             |                                                                    |                                                |               |               |                     |                    |           |

#### **IPPS-A RESOURCES**

- Website
- Training Aids
- R3 Resources Demo Server
- User Manual (Chapter 13)

Version 1.0 20250523

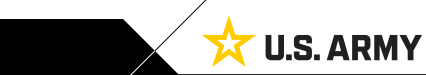